# 

## MEDAFFINITY EHR - DOC MONITOR - SETTING UP GROUPS

### OPENING THE DOC MONITOR

After logging in, click on "File" in the upper left and select "Open Doc Monitor."

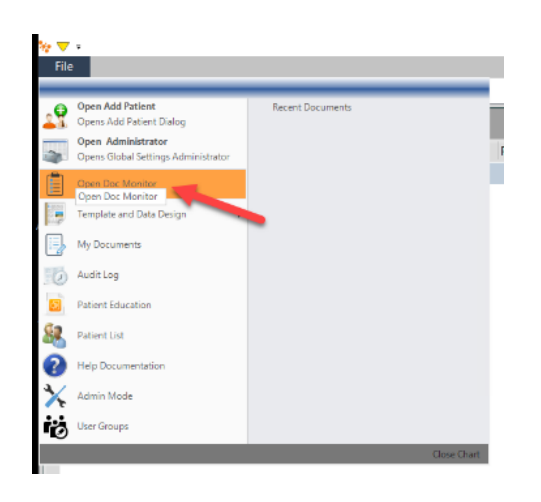

## SETTING UP YOUR GROUP

When the Doc Monitor opens go to the right side of your screen and click on "Edit Groups".

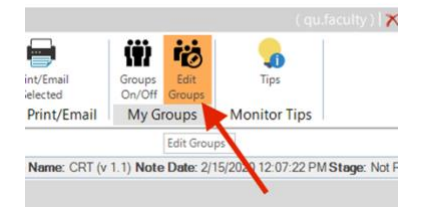

If you have more than one location, example NUR323 Pediatric OCC and NUR325 Med/Surg, then you can setup 1 group per location. Click the "Selected Location" (it will default to the location you logged into). If you only have one location, example NUR325 Med/Surg, but have 2 groups you will need to combine both groups into the one location. \*Note: You can only have 1 group per location

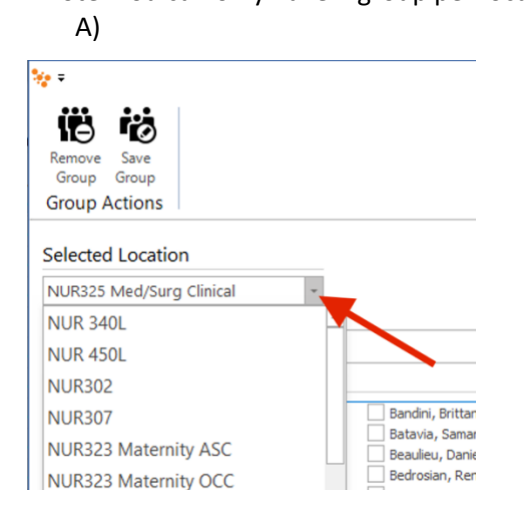

### B)

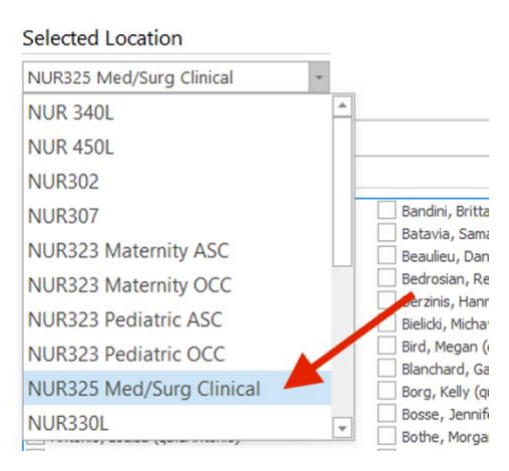

Once you've selected the location, then you need to select your learners. There are 2 different ways to select your learners.

B)

Option A: Go through the pick list and select each learners one by one.

Option B: Search by the learners last name to narrow down the list to pick from.

A)

| *                                        | My Groups                                                                                                    |                                          |                 |                |
|------------------------------------------|----------------------------------------------------------------------------------------------------|------------------------------------------|-----------------|----------------|
| (#) #A                                   |                                                                                                    |                                          |                 |                |
|                                          |                                                                                                    |                                          |                 |                |
| Remove Save                              |                                                                                                    |                                          |                 |                |
| Group Group                              |                                                                                                    |                                          |                 |                |
| Group Actions                            |                                                                                                    |                                          |                 |                |
| elected Location                         |                                                                                                    |                                          |                 |                |
| NUR325 Med/Surg Clinical +               |                                                                                                    |                                          |                 |                |
| Sroup Description)                       |                                                                                                    |                                          |                 | 1              |
| Selected Harris                          |                                                                                                    |                                          | M. Cours        |                |
| selected Users                           |                                                                                                    |                                          | My Group        |                |
| Abbondola, Jessica (gu. JAbbondola)      | Bandini, Brittany (gu.88andini)                                                                                                    | Buck, Melissa (qu.MB                     |                 |                |
| Acocella, Dana (gu.DAcocella)            | Batavia, Samantha (gu.S8atavia)                                                                                                    | <ul> <li>Buddey, Kathleen (q.</li> </ul> |                 |                |
| Acosta, Kimberly (qu.KAcosta)            | Beaulieu, Danielle (qu.DBeaulieu)                                                                                                    | Calao, Elizabeth (qu.                    |                 |                |
| Addona, Amanda (qu.AAddona)              | Bedrosian, Reni (qu.RBedrosian)                                                                                                    | Cameron, Sierra (qu.                     |                 |                |
| Aguiar, Marissa (gu.MAguiar)             | Berzinis, Hannah (qu.HBerzinis)                                                                                                    | Cantamessa, Halley                       |                 |                |
| _ Aguiar, Alyvia (qu.AAguiar)            | Bielicki, Michayla (gu.MBielicki)                                                                                                    | Carle, Caroline (qu.C                    |                 |                |
| Alexandre, Stephanie (qu.SAlexandre)     | Bird, Megan (qu.MBird)                                                                                                    | Carlucci, Anthony (q                     |                 |                |
| Alexopoulos, Caroline (qu. CAlexopoulos) | Blanchard, Gabrielle (qu. GBlanchard)                                                                                                    | Carrasquilo, Kassano                     |                 |                |
| Antell, Nancy (qu.Nantell)               | Borg, Kelly (qu.KBorg)                                                                                                    | Carrizzo, Emly (qu.E                     |                 |                |
| Antogiovanni, Alexia (qu. AAntogiovanni) | Bosse, Jennifer (qu. JBosse)                                                                                                    | Cavaluzzo, Kendall (c                    |                 |                |
| Antonio, Louisa (qu.LAntonio)            | Calina (qu.Meothe)                                                                                                    | Cernii, Abigai (qu.Ac                    |                 |                |
| Arsenaut, case (qu.cA/senaut)            | Brassle Meason (qu. Mirassle)                                                                                                    | Corrado, Manah (o                        |                 |                |
| Raker, Hannah (nu HRaker)                | Renue Service (nu Brownd)                                                                                                    | Costantini, Briana (n                    |                 |                |
| Baltuna Josenhina (nu Ralhuna)           | Brown, Brittaney (or BBrown)                                                                                                    | Covan Jordan (ni. 1                      |                 |                |
| Baldi, Luisa (cu.) Baldi)                | Revealed, Researche (ou. RRevealed)                                                                                                    | Cribben, Abinale (ou                     |                 |                |
| ()                                       | Territoria de la construcción de la construcción de |                                          |                 |                |
| earch:                                   | Clear                                                                                                    |                                          | Remove Selected | Clear Al Users |
|                                          |                                                                                                    |                                          |                 |                |

After you've selected your learners click "Save Group".

|                                                                                                    | My Groups                                                                                                    |                                                                                                    |                                                                                               | II - II                          |
|----------------------------------------------------------------------------------------------------|----------------------------------------------------------------------------------------------------|----------------------------------------------------------------------------------------------------|-----------------------------------------------------------------------------------------------|----------------------------------|
| Remove<br>Group<br>Group Actions                                                                                                    |                                                                                                    |                                                                                                    |                                                                                               |                                  |
| Selected Location                                                                                                    |                                                                                                    |                                                                                                    |                                                                                               |                                  |
| NUR325 Med/Surg Clinical -                                                                                                    |                                                                                                    |                                                                                                    |                                                                                               |                                  |
| Group Description)                                                                                                    |                                                                                                    |                                                                                                    |                                                                                               |                                  |
|                                                                                                    |                                                                                                    |                                                                                                    |                                                                                               |                                  |
| Selected Users                                                                                                    |                                                                                                    |                                                                                                    | My Group                                                                                      |                                  |
| Abborodki, bresse (p. J. Monodki)<br>Acoscia, Dane (D. D.Acoscia)<br>Acoscia, Komberly (p. J. Acoscia)<br>Acoscia, Komberly (p. J. Acoscia)<br>Apjar, Mirstas (p. J. Adojar)<br>Apjar, Mirstas (p. J. Adojar)<br>Alexander, S. Stephane (p. J. Skenandre)<br>Alexander, S. Stephane (p. J. Skenandre)<br>Antell, Snary (p. J. Nantal)<br>Antegoverki, Acoscia (p. J. Artonio)<br>Antegoverki, J. Call (p. J. Artonio)<br>Antegoverki, J. Call (p. J. Artonio)<br>Antegoverki, J. Call (p. J. Artonio)<br>Antegoverki, J. Call (p. J. Artonio)<br>Antegoverki, J. Call (p. J. Artonio)<br>Antegoverki, J. Call (p. J. Artonio)<br>Antegoverki, J. Call (p. J. Artonio)<br>Baber, J. Shennon (p. J. Baber)<br>Baber, J. Shennon (p. J. Baber)<br>Babon)<br>Baber, J. Lahol | Andron, Brittary (qu. Blancho)     Batruko, Samotha (qu. Scharkva)     Betukeu, Damotha (qu. Scharkva)     Betukeu, Damotha (qu. Scharkva)     Betukeu, Panrola (qu. Albectukeu)     Betukeu, Androa (qu. Albectukeu)     Betukeu, Marcha (qu. Albectukeu)     Betukeu, Marcha (qu. Albectukeu)     Betukeu, Marcha (qu. Albectukeu)     Botae, Landroa (qu. Albectukeu)     Botae, Landroa (qu. | Buder, Meissa (guard)     Budder, Kathlenn (qu     Budder, Kathlenn (qu     Caleo, Etzabeth (qu     Cameron, Sterra (qu     Canteron, Sterra (qu     Canter, Caroline (quar, C<br>Carlac, Caroline (quar, C<br>Carlac, Anthony (qu     Cartacquillo, Kasam)     Cartacquillo, Kasam (<br>Cartacquillo, Kasam)     Cartacquillo, Kasam (<br>Cartacquillo, Kasam)     Cartacquillo, Kasam (<br>Cartacquillo, Kasam)     Contract, Initian (quar, Stera)     Contract, Initian (quar, Stera)     Contract, Initian (quar, Stera)     Contract, Initian (quar, Stera)     Contract, Initian (quar, Stera)     Contract, Initian (quar, Stera)     Contract, Initian (quar, Stera)     Contract, Initian (quar, Stera)     Contract, Initian (quar, Stera)     Contract, Initian (quar, Stera)     Contract, Initian (quar, Stera) | Bird, Megan, qu.MBir<br>Chambers, Natalya, c<br>Smith, Mara, qu.MSrr<br>Tozzi, Alyssa, qu.ATo | d<br>ju.NChambers<br>nith<br>zzi |
|                                                                                                    |                                                                                                    |                                                                                                    | Research Federated                                                                            | Class Al Lines                   |

After you click "Save Group" a box will appear to let you know that "Selected users have been saved to the current location grouping". Just click "Ok".

| Grouping Saved! |                                         | ~                 |
|-----------------|-----------------------------------------|-------------------|
|                 |                                         |                   |
| Selected u      | isers have been saved to the current lo | ocation grouping. |
|                 | -                                       |                   |
|                 | OK                                      |                   |

Then close the "My Groups" screen by clicking the "X".

| <b>%;</b> ≠                | My Groups |             |
|----------------------------|-----------|-------------|
|                            |           | Close       |
| Remove Save                |           |             |
| Group Actions              |           | *           |
| Selected Location          |           | nu (<br>ver |
| NUR325 Med/Surg Clinical - |           | pn ir       |

| • •                                                                                                    |       | My Groups |     |              | ÷   | - 🗆         | >   |
|----------------------------------------------------------------------------------------------------|-------|-----------|-----|--------------|-----|-------------|-----|
| iii ii                                                                                                    |       |           |     |              |     |             |     |
|                                                                                                    |       |           |     |              |     |             |     |
| Group Group                                                                                                    |       |           |     |              |     |             |     |
| Group Actions                                                                                                    |       |           |     |              |     |             |     |
| Selected Location                                                                                                    |       |           |     |              |     |             |     |
| NUR325 Med/Surg Clinical                                                                                                    | *     |           |     |              |     |             |     |
| Group Description)                                                                                                    |       |           |     |              |     |             |     |
|                                                                                                    |       |           |     |              |     |             |     |
| Selected Users                                                                                                    |       |           | My  | Group        |     |             |     |
| <ul> <li>Smith, Christine, qu.C.Stoth</li> <li>Smith, Enkly qu.E.Smith2</li> <li>Smith, Enkly qu.E.Smith2</li> <li>Smith, Mera, qu.MSmith</li> <li>Howel-Smith, Judy, qu.J.Howel-Smith</li> </ul> | ħ     |           |     |              |     |             |     |
| iearch: sm                                                                                                    | Clear |           | Rem | ove Selected | Cle | sar All Use | ers |

When you get back to the Doc Monitor screen, to turn on the group setting click "Groups On/Off". Then go over to the "Start Date" (which goes by the date the learner started their note) and make sure you go back about 14 days to ensure that the search will pick up your learners work.

| 🎭 🤝 F                   |                           |                           |              |               | N                 | UR325 Med/Surg   | g Clinical         |                                                                             |                                                                                                    |                                                                                                    |                                                                 |
|-------------------------|---------------------------|---------------------------|--------------|---------------|-------------------|------------------|--------------------|-----------------------------------------------------------------------------|----------------------------------------------------------------------------------------------------|----------------------------------------------------------------------------------------------------|-----------------------------------------------------------------|
| File Get Documer        | Get Chart Repor           | ts Evaluate               |              |               |                   |                  |                    |                                                                             |                                                                                                    |                                                                                                    |                                                                 |
| Note Stage Start E      | Date End Date             | Location                  | (\$)         | User(s)       |                   |                  |                    |                                                                             | <b>—</b>                                                                                                    | 前端                                                                                                    | <b>9</b>                                                        |
| All - \$/1/20           | 2/16/2020                 | <ul> <li>NUR32</li> </ul> | 5 Med/Surg · | ALL           | •                 | Get              | Move<br>Selected * | Show<br>Rubric Doc                                                          | Print/Email<br>Selected                                                                                               | Groups Edit                                                                                             | Tip                                                             |
|                         |                           | Search                    | 1            |               |                   |                  | Note Stage         | Rubric                                                                      | Batch Print/Ema                                                                                                    | My Groups                                                                                               | Monito                                                          |
| Start Screen Doc M      | onitor 🗵 🔷                |                           |              |               |                   |                  |                    |                                                                             |                                                                                                    |                                                                                                    |                                                                 |
| Documents               |                           |                           | ą            | Learner: Cham | ibers, Natalya Ca | se: 692, Patient | Location: NUR32    | 5 Med/Surg Cl                                                               | inical Note Name: CR                                                                                                  | T (v 1.1) Note Date                                                                                     | x 2/15/2020                                                     |
| Drag a column header he | ere to group by that colu | mn.                       |              |               |                   |                  |                    |                                                                             | 1                                                                                                    |                                                                                                    |                                                                 |
| Learner                 | Case                      | Note Name                 | · Note Date  |               |                   |                  |                    |                                                                             |                                                                                                    |                                                                                                    |                                                                 |
|                         | 80                        | 80                        | -            |               |                   |                  |                    |                                                                             |                                                                                                    |                                                                                                    |                                                                 |
| Chambers, Natalya       | 692, Patient              | CRT (v 1.1)               | 02/15/20     | 1             | $\sim$            |                  |                    | <ol> <li>Instruct</li> </ol>                                                | ions for section 5:                                                                                                   |                                                                                                    |                                                                 |
|                         |                           |                           |              | 0             | Ľ                 |                  |                    | <ul> <li>Click or<br/>questic</li> <li>For all o</li> <li>When f</li> </ul> | BOLD questions/statemer<br>n/statement). Then answe<br>other items, (i.e., "explain o<br>inished, select "save to cha | ts, (you will see this s<br>r using the click-to-se<br>ir comment"), type yo<br>ert," or press the blue | aymbol 🕥 ap<br>lectmenu on f<br>ur answerdir<br>disk icon in th |
|                         |                           |                           |              |               |                   |                  |                    | di                                                                          | nical Reasoning Tool                                                                                                  |                                                                                                    |                                                                 |
|                         |                           |                           |              |               | STUDENT NAME      | Natalva Chamb    | bers               |                                                                             |                                                                                                    |                                                                                                    |                                                                 |

When Groups is turned on and you have the Start Date set, click Get.

|       |         | valuate           | E | Chart Reports | Get | Documents  | Get D | le        |
|-------|---------|-------------------|---|---------------|-----|------------|-------|-----------|
|       | User(s) | Location(s)       |   | End Date      |     | Start Date | je    | ote Stage |
| • Get | ALL     | NUR325 Med/Surg * | ٠ | 2/16/2020     | •   | 2/1/2020   | •     | All       |
|       |         | Search            |   |               |     |            |       |           |

The screen will refresh with the learners work that fits the search criteria that was setup.

| ₩ 💙 ÷                           |                             |                               |                  |         | NUR | 325 Med/Si | irg Clinical |                                                     |                                                                       |                                                 |                       |
|---------------------------------|-----------------------------|-------------------------------|------------------|---------|-----|------------|--------------|-----------------------------------------------------|-----------------------------------------------------------------------|-------------------------------------------------|-----------------------|
| File Get Doc                    | uments Get                  | Chart Reports Evalua          | te               |         |     |            |              |                                                     |                                                                       |                                                 |                       |
| Note Stage Si                   | tart Date                   | End Date Lo                   | cation(s)        | User(s) |     |            |              |                                                     |                                                                       | (1) 12                                          |                       |
| All × 2,                        | /1/2020 •                   | 2/16/2020 • N                 | UR325 Med/Surg • | ALL     |     | Get        | Move         | Show                                                | Print/Email                                                           | Groups Edit                                     |                       |
|                                 |                             | s                             | earch            |         |     |            | Note Stage   | Rubric Doc                                          | Batch Print/Email                                                     | My Groups                                       | M                     |
| lorag a column neade<br>Learner | + Here to group t<br>+ Case | y that column.<br>- Note Name | - Note Data      |         |     |            |              |                                                     |                                                                       |                                                 |                       |
| earner                          | = Case                      | - Note Name                   | v Note Date      |         |     |            |              |                                                     |                                                                       |                                                 |                       |
|                                 | 102                         | K.                            |                  |         |     |            |              |                                                     |                                                                       |                                                 |                       |
| <ul> <li>Bird, Megan</li> </ul> | 673, Patient                | CRT (v 1.1)                   | 02/14/20         |         |     |            |              | () Instruct                                         | tions for section 5:                                                  |                                                 |                       |
| Chambers, Natalya               | 692, Patient                | CRT (v 1.1)                   | 02/15/20         |         |     |            |              | <ul> <li>Click o<br/>ouestil</li> </ul>             | n BOLD questions/statemen<br>on/statement). Then answer               | ts, (you will see this<br>using the click-to-se | elect me              |
| Tozzi, Alyssa                   | 690, Patient                | CRT (v 1.1)                   | 02/06/20         | 1       | r   |            |              | <ul> <li>For all</li> <li>When<br/>windo</li> </ul> | other items, (i.e., "explain o<br>finished, select "save to cha<br>w. | r comment"), type y<br>rt," or press the blue   | our ans<br>e disk ice |
|                                 |                             |                               |                  |         |     |            |              | d                                                   | inical Reasoning Tool                                                 |                                                 |                       |

Now you are ready to grade.

### GOING BACK INTO DOC MONITOR AFTER GROUP IS SETUP

When you go back into the Doc Monitor after you have setup your groups you will need to activate your group by cliciking the Groups On/Off button twice. Change the Start Date (make sure you go back about 14 days) and then click "Get".

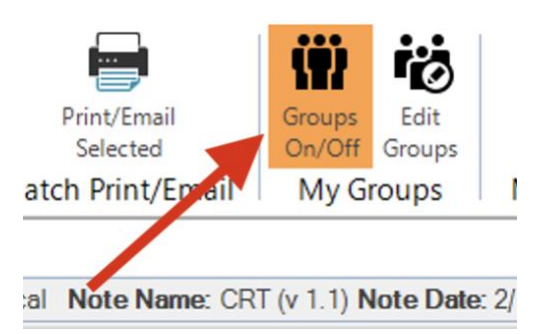